#### 1. Khởi động SQL Server Management Studio

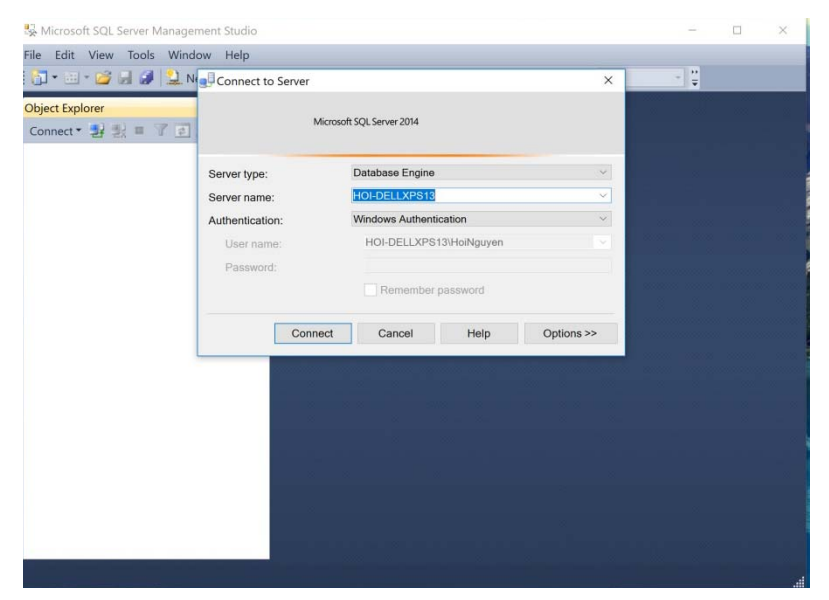

#### 2. Tạo Cơ sở dữ liệu

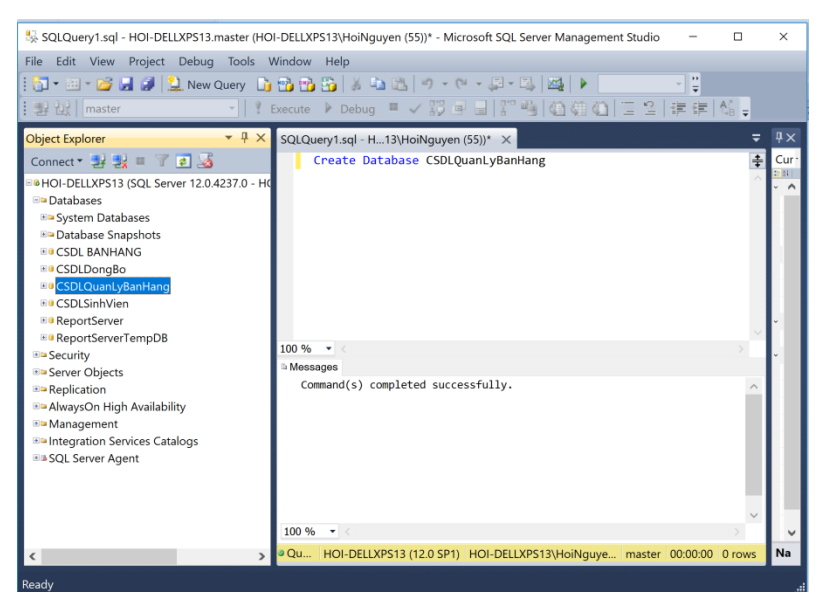

#### 3. Tạo các bảng

```
Create table NhanVien --Câu lệnh tạo bảng Nhân Viên
(MaNV Varchar(30) primary key,
TenNV Nvarchar(200),
SoCMTND Varchar(30),
GT Varchar(2)check (GT IN (1, 0)),
SĐT Varchar(20),
MaPhong Varchar(30),
```

Constraint FK Foreign key (MaPhong) References PhongBan(MaPhong)); -- Ràng buộc cho khóa ngoại Create table KhachHang -- Tạo bảng Khách Hàng (MaKH Varchar(30) primary key, TenCTy Nvarchar(200), TenNguoiDD Nvarchar(200), DiaChi Nvarchar(200), TaiKhoan Varchar(50)); Create table Kho -- Tạo bảng Kho (MaKho Varchar(30) primary key, TenKho Nvarchar(200), Mota Nvarchar(200)); Create table LoaiHangHoa -- Tạo bảng LoaiHangHoa (MaLoai Varchar(30) primary key, TenLoai Nvarchar(200), Mota Nvarchar(200)); Create table HangHoa -- Tạo bảng Hang Hóa (MaHH Varchar(30) primary key, TenHH Nvarchar(200), NgayPhatHanh SmallDateTime, DonGia Numeric(20,4), ThueVAT Numeric(20,4), Mota Nvarchar(200), TrangThai Nvarchar(200), ThoiGianBH Nvarchar(50), MaLoai Varchar(30), MaKho Varchar(30), Constraint FK1\_HH Foreign key (MaLoai) References LoaiHangHoa (MaLoai), Constraint FK2\_HH Foreign key (MaKho) References Kho(MaKho)); Create table HopDong -- Tạo bảng Hợp Đồng (MaHopDong Varchar(30) primary key, NoiDung Nvarchar(200), NgayGD SmallDateTime, TongTien Numeric(20,4), NgayTrienKhai SmallDateTime, MaHH Varchar(30), MaNV Varchar(30), MaKH Varchar(30), Constraint FK1\_HopDong Foreign key (MaHH) References HangHoa (MaHH), Constraint FK2\_HopDong Foreign key (MaNV) References NhanVien (MaNV), Constraint FK3\_HopDong Foreign key (MaKH) References KhachHang (MaKH)); Create table HoaDon -- Tạo bảng Hóa Đơn (MaHoaDon Varchar(30) primary key, NoiDung Nvarchar(200), NgayGD SmallDateTime, TongTien Numeric(20,4), DaThanhToan Numeric(20,4), ConLai Numeric(20,4), TrangThai Nvarchar(30), MaHopDong Varchar(30), Constraint FK\_HoaDon Foreign key (MaHopDong) References HopDong (MaHopDong));

```
Create table PhieuNo -- Tạo bảng Phiếu Nợ
(MaPhieuNo Varchar(30) primary key,
 NoiDung Nvarchar(200),
 NgayGD SmallDateTime,
 SoTienNo Numeric(20,4),
HanThanhToan SmallDateTime,
 TrangThai Nvarchar(30),
 MaHopDong Varchar(30),
 Constraint FK PhieuNo Foreign key (MaHopDong) References HopDong (MaHopDong));
Create table PhieuPhanHoi -- Tạo bảng Phiếu Phản Hồi
(MaPhieuPH Varchar(30) primary key,
 NoiDung Nvarchar(200),
 NgayPH SmallDateTime,
 NgayGD SmallDateTime,
 TrangThai Nvarchar(30),
 MaNV Varchar(30),
 MaHopDong Varchar(30),
 Constraint FK1_PhieuPH Foreign key (MaHopDong) References HopDong (MaHopDong),
 Constraint FK2 PhieuPH Foreign key (MaNV) References NHanVien (MaNV));
```

#### 4. Kết nối giữa các bảng

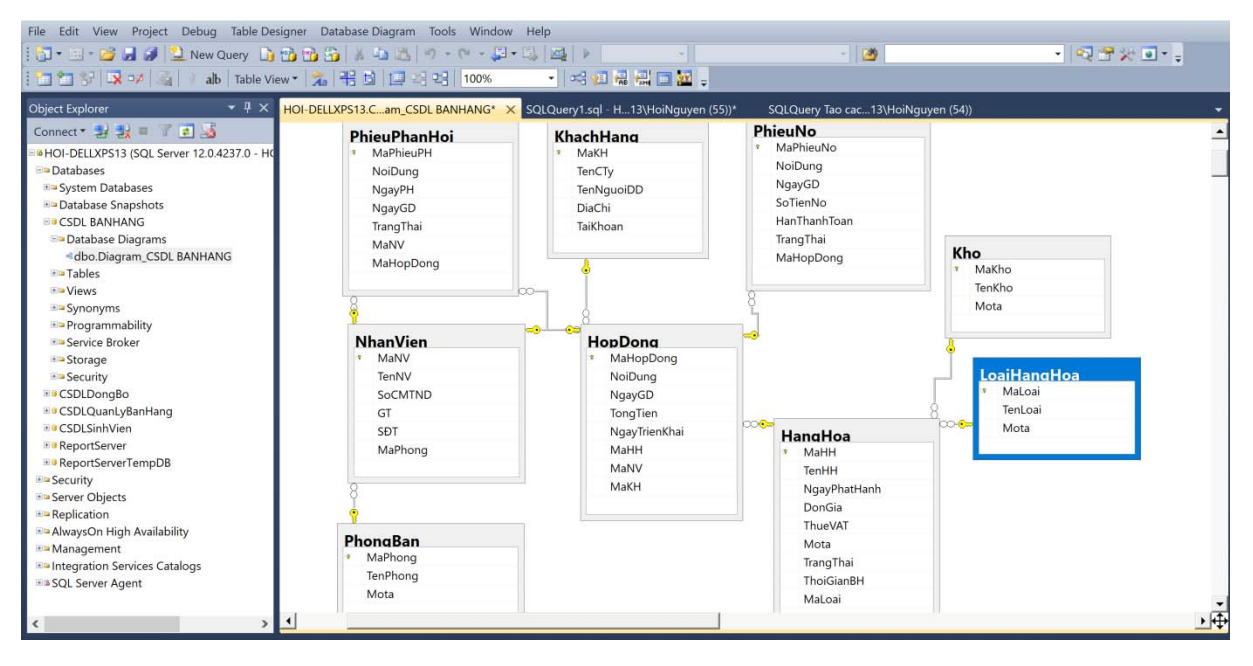

#### 5. Chèn dữ liệu

```
--NHẬP DỮ LIỆU CHO BẢNG PHONGBAN
Insert into PhongBan Values ('CSD', N'Phòng kinh doanh và phát triển thị trường', N'Chuyên
làm việc với khách hàng');
Insert into PhongBan Values ('CEB', N'Phòng nghiệp vụ', N'Chuyên làm việc về bên mảng xây
dựng sản phẩm/dịch vụ');
Insert into PhongBan Values ('CAD', N'Phòng quản trị hành chính', N'Là bộ phận quản lý mọi
việc của Công ty');
Insert into PhongBan Values ('CFD', N'Phòng tài chính kế toán', N'Chuyên làm việc về tài
chính của Công ty');
Insert into PhongBan Values ('CSB', N'Phòng giải pháp doanh nghiệp', N'Chuyên làm việc với
khách hàng về vấn đề tư vấn, hỗ trợ');
```

Insert into PhongBan Values ('CSC', N'Phòng tư vấn và hỗ trợ khách hàng', N'Chuyên làm viêc với khách hàng'); Insert into PhongBan Values ('CRD', N'Phòng nghiên cứu và phát triển sản phẩm', N'Chuyên nghiên cứu nhằm tạo ra các sản phẩm nổi bật'); --NHÂP DỮ LIÊU CHO BẢNG NHANVIEN Insert Into NhanVien Values ('NV01', N'Nguyễn Thị Thu Hằng', 025671093, 0, 01653269915, 'CSD'); Insert Into NhanVien Values ('NV02', N'Nguyễn Thi Hằng', 225671069, 0, 01653269918, 'CSD'); Insert Into NhanVien Values ('NV03', N'Nguyễn Thị Trang', 025671063, 0, 0953269915, 'CSD'); Insert Into NhanVien Values ('NV04', N'Nguyễn Văn Nam', 126871063, 1, 0989719365, 'CEB'); Insert Into NhanVien Values ('NV05', N'Lại Thế Quyết', 125601093, 1, 01653469987, 'CEB'); Insert Into NhanVien Values ('NV06', N'Nguyễn Văn Cường', 125671093, 1, 01629661467, 'CEB'); Insert Into NhanVien Values ('NV07', N'Trần Văn Thiện', 025671063, 1, 01657896654, 'CSC'); Insert Into NhanVien Values ('NV08', N'Ngô Duy Linh', 325671893, 1, 09893269915, 'CSB'); Insert Into NhanVien Values ('NV09', N'Nguyễn Cao Cường', 125671063, 1, 0989714365, 'CSD'); Insert Into NhanVien Values ('NV10', N'Phùng Thi Hằng', 119671063, 0, 01653269897, 'CSD'); --NHẬP DỮ LIỆU CHO BẢNG KHACHHANG Insert Into KhachHang Values ('KH01', N'Công ty A', N'Trần Văn Manh', N'Hoài Đức - Hà Nội', 11246798001); Insert Into KhachHang Values ('KH02', N'Công ty B', N'Trần Văn Đức', N'Mỹ Đức - Hà Nội', 23246798091); Insert Into KhachHang Values ('KH03', N'Công ty C', N'Trần Hữu Hải', N'Ba Đình - Hà Nội', 01234567890); Insert Into KhachHang Values ('KH04', N'Công ty D', N'Đinh Mạnh Ninh', N'Thanh Oai - Hà Nôi', 32249798098); Insert Into KhachHang Values ('KH05', N'Công ty E', N'Nguyễn Hữu Hải', N'Quế Võ - Bắc Ninh', 32246798821); Insert Into KhachHang Values ('KH06', N'Công ty F', N'Nguyễn Mai Lan', N'Yên Phong - Bắc Ninh', 22246788823); Insert Into KhachHang Values ('KH07', N'Công ty G', N'Trần Văn Hải', N'Phủ Lý - Hà Nam', 02246768822); Insert Into KhachHang Values ('KH08', N'Công ty H', N'Nguyễn Manh Nam', N'Quế Võ - Bắc Ninh', 32246798821); Insert Into KhachHang Values ('KH09', N'Công ty I', N'Nguyễn Trung Anh', N'Quế Võ - Bắc Ninh', 92246798822); Insert Into KhachHang Values ('KH10', N'Công ty K', N'Nguyễn Manh Cường', N'Hoằng Hóa -Thanh Hóa', 42247798821); Insert Into KhachHang Values ('KH11', N'Công ty L', N'Nguyễn cao Cường', N'Hoài Đức - Bắc Ninh', 62246798521); Insert Into KhachHang Values ('KH12', N'Công ty M', N'Trần Hữu Hải', N'Quế Võ - Bắc Ninh', 92246798021); Insert Into KhachHang Values ('KH13', N'Công ty N', N'Nguyễn Quốc Tường', N'Thanh oai - Hà Nội', 322467012329); Insert Into KhachHang Values ('KH14', N'Công ty O', N'Nguyễn Văn Quân', N'Thanh oai - Hà Nội', 92246790131); Insert Into KhachHang Values ('KH15', N'Công ty Q', N'Nguyễn Quốc Dân', N'Ba Đình - Bắc Ninh', 45646798821); --NHÂP DỮ LIÊU CHO BẢNG KHO Insert Into Kho Values ('K01', N'Kho phần mềm kế toán', N'Chứa phần mềm kế toán'); Insert Into Kho Values ('K02', N'Kho phần mềm hàng tồn kho', N'Chứa phần mềm hàng tồn kho'); Insert Into Kho Values ('K03', N'Kho phần mềm bán hàng', N'Chứa phần mềm bán hàng'); Insert Into Kho Values ('K04', N'Kho phần mềm quản lý nguồn nhân lực', N'Chứa phần mềm quản lý nguồn nhân lực');

Insert Into Kho Values ('K05', N'Kho phần mềm mua hàng', N'Chứa phần mềm mua hàng'); Insert Into Kho Values ('K06', N'Kho phần mềm quản trị doanh nghiệp ERP', N'Chứa phần mềm quản trị doanh nghiệp ERP'); Insert Into Kho Values ('K07', N'Kho dich vu tu van quy trinh', N''); Insert Into Kho Values ('K08', N'Kho dich vụ tư vấn mã hóa', N''); Insert Into Kho Values ('K09', N'Kho dich vu triển khai', N''); Insert Into Kho Values ('K10', N'Kho dich vu bao hanh', N''); Insert Into Kho Values ('K11', N'Kho dich vu bao tri', N''); --NHÂP DỮ LIÊU CHO BẢNG LOAIHANGHOA Insert Into LoaiHangHoa Values ('1', N'San pham', N''); Insert Into LoaiHangHoa Values ('0', N'Dich Vu', N''); --NHÂP DỮ LIÊU CHO BẢNG HANGHOA Insert Into HangHoa Values ('HH01', N'Phần mềm kế toán 2004', '01-12-2003', 500.000, 50.000, N' ', N'Còn', N'1 năm', '1', 'K01'); Insert Into HangHoa Values ('HH02', N'Phần mềm quản lý hàng tồn kho', '01-07-2012', 600.000, 60.000, N' ', N'Còn', N'1 năm', '1', 'K02'); Insert Into HangHoa Values ('HH03', N'Phần mềm quản lý bán hàng', '01-07-2012', 500.000, 50.000, N' ', N'Còn', N'1 năm', '1', 'K03'); Insert Into HangHoa Values ('HH04', N'Phần mềm quản lý nguồn nhân lực', '01-12-2013', 500.000, 50.000, N' ', N'Còn', N'1 năm', '1', 'K04'); Insert Into HangHoa Values ('HH05', N'Phần mềm ERP 7.0', '01-12-2012', 2000.000, 200.000, N' ', N'Còn', N'2 năm', '1', 'K06'); Insert Into HangHoa Values ('HH06', N'Phần mềm ERP 8.0', '01-12-2003', 3000.000, 300.000, N' ', N'Còn', N'2 năm', '1', 'K06'); Insert Into HangHoa Values ('HH07', N'Dich vụ tư vấn quy trình', '01-01-2004', 400.000, 40.000, N' ', N'Còn', N'1 năm', '0', 'K07'); Insert Into HangHoa Values ('HH08', N'Dich vụ tư vấn mã hóa', '01-12-2003', 500.000, 50.000, N' ', N'Còn', N'1 năm', '0', 'K08'); Insert Into HangHoa Values ('HH09', N'Dich vụ triển khai', '01-12-2003', 500.000, 50.000, N' ', N'Còn', N'1 năm', '0', 'K09'); Insert Into HangHoa Values ('HH10', N'Dịch vụ bảo hành', '01-12-2003', 500.000, 50.000, N' ', N'Còn', N'1 năm', '0', 'K10'); Insert Into HangHoa Values ('HH11', N'Dich vụ bảo trì', '01-12-2003', 500.000, 50.000, N' ', N'Còn', N'1 năm', '0', 'K10'); --NHẬP DỮ LIỆU CHO BẢNG HOPDONG Insert Into HopDong Values ('HopDong01', N'', '01-20-2016', 600.000, '02-01-2016', 'HH01', 'NV01', 'KH01'); Insert Into HopDong Values ('HopDong02', N'', '01-26-2016', 670.000, '02-01-2016', 'HH02', 'NV01', 'KH02'); Insert Into HopDong Values ('HopDong03', N'', '01-22-2017', 600.000, '02-01-2017', 'HH01', 'NV01', 'KH09'); Insert Into HopDong Values ('HopDong04', N'', '01-24-2017', 2600.000, '02-05-2017', 'HH05', 'NV01', 'KH04'); Insert Into HopDong Values ('HopDong05', N'', '02-20-2017', 3900.000, '03-01-2017', 'HH06', 'NV01', 'KH11'); Insert Into HopDong Values ('HopDong06', N'', '03-10-2017', 600.000, '03-20-2017', 'HH04', 'NV01', 'KH03'); Insert Into HopDong Values ('HopDong07', N'', '04-15-2017', 3600.000, '04-30-2017', 'HH06', 'NV01', 'KH08'); Insert Into HopDong Values ('HopDong08', N'', '01-19-2018', 600.000, '02-01-2018', 'HH09', 'NV01', 'KH07'); Insert Into HopDong Values ('HopDong08', N'', '02-20-2018', 600.000, '03-01-2018', 'HH10', 'NV01', 'KH05'); Insert Into HopDong Values ('HopDong10', N'', '04-20-2018', 600.000, '04-30-2018', 'HH01', 'NV01', 'KH09');

--NHẬP DỮ LIỆU CHO BẢNG HOADON

Insert Into HoaDon Values ('HD01', N'', '01-20-2016', 600.000, 600.000, 0, N'Đã thanh toán đủ', 'HopDong01'); Insert Into HoaDon Values ('HD02', N'', '01-26-2016', 670.000, 500.000, 160.000, N'Chua thanh toán đủ', 'HopDong02'); Insert Into HoaDon Values ('HD03', N'', '01-22-2017', 600.000, 500.000, 100.000, N'Chưa thanh toán đủ', 'HopDong03'); Insert Into HoaDon Values ('HD04', N'', '01-24-2017', 2600.000, 2600.000, 0, N'Đã thanh toán đủ', 'HopDong04'); Insert Into HoaDon Values ('HD05', N'', '02-20-2017', 3900.000, 3500.000, 400.000, N'Chua thanh toán đủ', 'HopDong05'); Insert Into HoaDon Values ('HD06', N'', '03-10-2017', 600.000, 600.000, 0, N'Đã thanh toán đủ', 'HopDong06'); Insert Into HoaDon Values ('HD07', N'', '04-15-2017', 3600.000, 3000.000, 600.000, N'Chua thanh toán đủ', 'HopDong07'); Insert Into HoaDon Values ('HD08', N'', '01-19-2018', 600.000, 600.000, 0, N'Đã thanh toán đủ', 'HopDong08'); Insert Into HoaDon Values ('HD09', N'', '02-20-2018', 600.000, 500.000, 100.000, N'Chua thanh toán đủ', 'HopDong09'); Insert Into HoaDon Values ('HD10', N'', '04-20-2018', 600.000, 500.000, 100.000, N'Chua thanh toán đủ', 'HopDong10'); --NHẬP DỮ LIỆU CHO BẢNG PHIEUNO Insert Into PhieuNo Values ('PN01', N'', '01-26-2016', 160.000, '02-26-2016', N'Chưa thanh

toán đủ', 'HopDong02'); Insert Into PhieuNo Values ('PN02', N'', '01-22-2017', 100.000, '02-22-2017', N'Chưa thanh toán đủ', 'HopDong03'); Insert Into PhieuNo Values ('PN03', N'', '02-20-2017', 400.000, '03-20-2017', N'Chưa thanh toán đủ', 'HopDong05'); Insert Into PhieuNo Values ('PN04', N'', '04-15-2017', 600.000, '05-15-2017', N'Chưa thanh toán đủ', 'HopDong07'); Insert Into PhieuNo Values ('PN05', N'', '02-20-2018', 100.000, '03-20-2018', N'Chưa thanh toán đủ', 'HopDong09'); Insert Into PhieuNo Values ('PN06', N'', '04-20-2018', 100.000, '05-20-2018', N'Chưa thanh toán đủ', 'HopDong09');

```
--NHẬP DỮ LIỆU CHO BẢNG PHIEUPHANHOI
```

Insert Into PhieuPhanHoi Values ('PH01', N'phần mềm bị lỗi kết nối với dữ liệu', '02-01-2016', '03-01-2016', N'Đã giải quyết xong', 'NV01', 'HopDong01'); Insert Into PhieuPhanHoi Values ('PH02', N'phần mềm bị lỗi kết nối với máy chủ', '02-01-2016','03-01-2016', N'Đã giải quyết xong', 'NV05', 'HopDong02'); Insert Into PhieuPhanHoi Values ('PH03', N'phần mềm bị lỗi kết nối với dữ liệu', '04-15-2017', '05-15-2017', N'Đã giải quyết xong', 'NV03', 'HopDong03'); Insert Into PhieuPhanHoi Values ('PH04', N'phần mềm bị lỗi kết nối với dữ liệu', '07-22-2017', '08-22-2017', N'Đã giải quyết xong', 'NV01', 'HopDong04'); Insert Into PhieuPhanHoi Values ('PH05', N'phần mềm bị lỗi kết nối với dữ liệu', '09-20-2017', '10-20-2017', N'Đã giải quyết xong', 'NV07', 'HopDong05');

#### 6. Xem dữ liệu

Select \* from HangHoa Select \* from HoaDon Select \* from HopDong Select \* from KhachHang Select \* from Kho Select \* from LoaiHangHoa Select \* from NhanVien Select \* from PhieuNo Select \* from PhieuPhanHoi Select \* from PhieuPhanHoi

## 7. Truy vấn

. .

Ví dụ 1: Hiển thị những khách hàng có giá trị hợp đồng lớn hơn 1 tỷ VNĐ?

Câu lệnh truy xuất được viết như sau:

Thực hiện trên Hê quản trị CSDL SQL Server như sau:

| - | <ul> <li> Ví dụ 1: Hiển thị những khách hàng có giá trị hợp đồng lớn hơn 1 tỷ VNĐ?</li> <li>Select TenCty, TenNguoiDD, DiaChi, TongTien<br/>From HopDong a Inner join KhachHang b On a.MaKH = b.MaKH</li> <li>Where a.TongTien &gt; 1000.000;</li> </ul> |                  |                     |           |  |  |  |  |  |  |  |
|---|----------------------------------------------------------------------------------------------------|------------------|---------------------|-----------|--|--|--|--|--|--|--|
| • |                                                                                                    |                  |                     |           |  |  |  |  |  |  |  |
|   | Results                                                                                                    | Messages         |                     |           |  |  |  |  |  |  |  |
|   | TenCty                                                                                                    | TenNguoiDD       | DiaChi              | TongTien  |  |  |  |  |  |  |  |
| 1 | Công ty D                                                                                                    | Đinh Mạnh Ninh   | Thanh Oai - Hà Nội  | 2600.0000 |  |  |  |  |  |  |  |
| 2 | Công ty L                                                                                                    | Nguyễn cao Cường | Hoài Đức - Bắc Ninh | 3900.0000 |  |  |  |  |  |  |  |
| 3 | Công ty H                                                                                                    | Nguyễn Mạnh Nam  | Quế Võ - Bắc Ninh   | 3600.0000 |  |  |  |  |  |  |  |
|   |                                                                                                    |                  |                     |           |  |  |  |  |  |  |  |

Kết quả truy vấn ví dụ 1 (Nguồn: SQL Server 2014).

Ví dụ 2: Hiển thị những khách hàng còn nợ với số tiền >=500.000 của những hợp đồng được ký kết năm 2017?

Câu lệnh truy xuất được viết như sau:

Thực hiện trên Hê quản trị CSDL SQL Server như sau:

 --Ví dụ 2: Hiển thị những khách hàng còn nọ với số tiền >=500.000 của
 Select TenCty, TenNguoiDD, DiaChi, SoTienNo
 From KhachHang a Inner join HopDong b On a.MaKH = b.MaKH Inner join PhieuNo c On b.MaHopDong = c.MaHopDong
 Where (YEAR (b.NgayGD) = 2017) AND (c.SoTienNo >= 500.000);
 Image: Comparison of the second second se

# CÁC THAO TÁC QUẢN TRỊ TRONG SQL SERVER

## Bài toán 1: Bổ sung các ràng buộc cho bảng

Bổ sung thêm các ràng buộc về khóa cho các bảng dữ liệu.

```
dbo.sql - 24H-PC\...24h-PC\Admin (52))* ×
    -- -----
                                                                                                          ÷
    ALTER TABLE [dbo].[ChiTietHoaDonMua] ADD PRIMARY KEY ([MaHDM], [MaSP])
    60
    -- Tạo khóa chính cho bảng Hình Thức Thanh Toán
    ALTER TABLE [dbo].[HinhThucThanhToan] ADD PRIMARY KEY ([MaHTTT])
    GO
    -- Tạo khóa ngoài cho bảng Chi tiết hóa đơn bán
    ALTER TABLE [dbo].[ChiTietHoaDonBan] ADD FOREIGN KEY ([MaHDB]) REFERENCES [dbo].[HoaDonBan] ([MaHDB]) ON DELETE
    60
    ALTER TABLE [dbo].[ChiTietHoaDonBan] ADD FOREIGN KEY ([MaSP]) REFERENCES [dbo].[SanPham] ([MaSP]) ON DELETE NO
    ALTER TABLE [dbo].[ChiTietHoaDonBan] ADD FOREIGN KEY ([MaHTTT]) REFERENCES [dbo].[HinhThucThanhToan] ([MaHTTT])
    G0
    -- Tạo khóa ngoài cho bảng Chi tiết hóa đơn mua
    -- --
    ALTER TABLE [dbo].[ChiTietHoaDonMua] ADD FOREIGN KEY ([MaHDM]) REFERENCES [dbo].[HoaDonMua] ([MaHDM]) ON DELETE
    GO
    ALTER TABLE [dbo].[ChiTietHoaDonMua] ADD FOREIGN KEY ([MaSP]) REFERENCES [dbo].[SanPham] ([MaSP]) ON DELETE NO
    GO
111
```

Các ràng buộc về khóa cho các bảng dữ liệu

#### Bài toán 2: Tạo View

View là một Virtual Table (Table ảo), nó không giống với table thông thường, mà nó chứa các colums và dữ liệu của các Table khác nhau. Views không chỉ chứa data mà còn là một tập Queries như table thông thường.

Ví dụ: Tạo khung nhìn danh sách sản phẩm đã bán trên 10.000.000 đ

|     |                                                                                                    | TẠ                     | O VIEW               |                   |                                     |
|-----|----------------------------------------------------------------------------------------------------|------------------------|----------------------|-------------------|-------------------------------------|
|     | <ul> <li>1. Hiến thị bảng có hóa đơn tr</li> <li>□CREATE VIEW vw_Hanghoa</li> <li>as</li> <li>SELECT SanPham.TenSP, ChiTietHoa</li> </ul> | rên 10.00<br>aDonBan.: | 00.000 đ<br>Soluong, | ChiTietHoaDonBan. | .Dongia, ChiTietHoaDonBan.Thanhtien |
|     | FROM SanPham inner join ChiTietH<br>WHERE ChiTietHoaDonBan.Thanhtier<br>GO                                                                | HoaDonBai<br>n > 10000 | n on ChiT<br>0000    | ietHoaDonBan.MaSF | '=SanPham.MaSP                      |
|     | SELECT * FROM vw_Hanghoa<br>GO                                                                                                    |                        |                      |                   |                                     |
| 100 | % • 4                                                                                                    |                        |                      |                   |                                     |
|     | Results 📑 Messages                                                                                                    |                        |                      |                   |                                     |
|     | TenSP                                                                                                    | Soluong                | Dongia               | Thanhtien         |                                     |
| 1   | Phần mềm quản lý bán sách                                                                                                    | 5                      | 3250000              | 16250000          |                                     |
| 2   | Phần mềm quản lý đơn thư khiếu nại, tố cáo                                                                                                | 6                      | 4570000              | 27420000          |                                     |
|     |                                                                                                    |                        |                      |                   |                                     |

View "Danh sách sản phẩm đã bán trên 10.000.000đ"

- Tạo khung nhìn "Danh sách nhân viên được tác động vào hệ thống và quyền hạn của họ".

```
--2. Hiển thị danh sách nhân viên được tác động vào hệ thống và quyền hạn của họ
  □ CREATE VIEW vw_Quyensudung1
    as
    SELECT * FROM NhanVien
    WHERE NhanVien.Trangthai='1'
    GO
    SELECT * FROM vw_Quyensudung1
    GO
  Ξ--
100 % - 4
🛄 Results 📑 Messages
                                 Diachi
                                           SDT
     ID MaNV TenNV
                                                     Taikhoan
                                                                Matkhau Trangthai Phanquyen
    1
        NV01 Admin
                                 Hà Nôi
                                           1679610685 admin
                                                                admin
                                                                        1
                                                                                 1
        NV02 Hoàng Thị Phương Châm Thanh Hóa 1262156462 phuongcham 123456
                                                                                 2
2
     2
                                                                        1
       NV03 Phạm Mai Phương
                                 Bắc Ninh
                                           1662117126 maiphuongc 123456
                                                                                 3
    3
3
```

View "Danh sách nhân viên được tác động vào hệ thống và quyền hạn của họ".

## Bài toán 3: Tạo các thủ tục Procedure

**Stored Procedure trong SQL Server** bao gồm nhiều câu lệnh SQL mà bạn lưu lại cho những lần sử dụng sau (sử dụng nhiều lần). Vì vậy, nếu bạn nghĩ về một truy vấn mà bạn viết lặp đi lặp lại, thay vì phải viết truy vấn đó bạn nên lưu lại như một stored procedure (thủ tục) và sau đó chỉ cần gọi stored procedure để thực thi câu lệnh SQL.

## Cú pháp

CREATE PROCEDURE tên\_sp([@parameter\_name parameter\_data\_type [ = default ] [ ,...n ] ] )

AS

#### câu\_lệnh\_sql;

Ví dụ: Tạo stored procedure để thêm dữ liệu vào bảng NHANVIEN với các tham số là các dữ liệu cần thêm vào các cột.

- Tạo thủ tục

CREATE PROCEDURE sp\_ThemNhanVien (@MaNv char(15), @TenNv nvarchar(50), @GioiTinh nvarchar(4), @TenPhong nvarchar(30))

#### AS

Begin INSERT INTO NHANVIEN VALUES(@MaNv,@TenNv,@GioiTinh,@TenPhong) End;

- Chạy thủ tục sp\_ThemNhanVien

exec sp\_ThemNhanVien 'nv05', N'Lê Tài', N'Nam', N'Phòng IT'

-- Huỷ procedure Get\_Employee\_Infos nếu nó đã tồn tại.

```
-- (Để cho phép tạo lại)
```

```
IF OBJECT_ID(N'dbo.Get_Employee_Infos', N'P') IS NOT NULL
```

```
DROP PROCEDURE Get_Employee_Infos;
GO
-- Thủ tục truyền vào p_Emp_Id
-- Và trả về v_First_Name, v_Last_Name, v_Dept_Id.
CREATE PROCEDURE Get_Employee_Infos (@p_Emp_Id integer
      , @v First Name varchar(50) OUTPUT
      , @v Last Name varchar(50) OUTPUT
      , @v_Dept_Id integer OUTPUT)
AS
BEGIN
-- Sử dụng lệnh Print để in ra một chuỗi (Dành cho lập trình viên).
-- Sử dụng Cast để ép kiểu số Integer về dạng chuỗi (Varchar).
-- Sử dung toán tử + để nối hai chuỗi.
PRINT 'Parameter @p_Emp_Id = ' + CAST(@p_Emp_ID AS varchar(15));
-- Query dữ liệu từ bảng và gán giá trị vào các biến.
SELECT
  @v First Name = Emp.First Name,
  @v_Last_Name = Emp.Last_Name,
  @v_Dept_Id = Emp.Dept_Id
FROM Employee Emp
WHERE Emp.Emp_Id = @p_Emp_Id;
-- Log dành cho người lập trình
- -
PRINT 'Found Record!';
PRINT ' @v_First_Name= ' + @v_First_Name;
PRINT ' @v_Last_Name= ' + @v_Last_Name;
PRINT ' @v_Dept_Id= ' + CAST(@v_Dept_Id AS varchar(15));
END;
```

#### Bài toán 4: Tạo Trigger

Trigger thường được sử dụng để kiểm tra ràng buộc (check constraints) trên nhiều quan hệ (nhiều bảng/table) hoặc trên nhiều dòng (nhiều record) của bảng.

Ví dụ một chi tiết hoá đơn không được nhiều hơn 10 hoá đơn (tức là trong bảng CTHD không được vượt quá 10 SoHD)

|       | CT   | THD |       | Γ     |       | INSEF | TED |     |
|-------|------|-----|-------|-------|-------|-------|-----|-----|
| SoHD  | MaMH | SL  | DGBan | ŀ     | SoHD  | MaMH  | SI  | DGE |
| 10248 | 4    | 56  | 10    |       | Sono  | mamin | UL. |     |
| 10248 | 1    | 12  | 4     | l     | 10249 | 9     | 100 | 20  |
| 10248 | 6    | 23  | 9     | /     | /     |       |     |     |
| 10249 | 2    | 10  | 8     | / r   |       | 0515  | 750 |     |
| 10249 | 8    | 30  | 3     |       |       | DELE  | IED |     |
| 10249 | 9    | 100 | 20    | - / L | SoHD  | MaMH  | SL  | DGB |

Trigger trong sql server 2014 – Tạo trigger Cú pháp tạo trigger trong sql server CREATE TRIGGER tên\_trigger ON tên\_bảng FOR {DELETE, INSERT, UPDATE} AS

câu\_lệnh\_sql

# Bên dưới là một vài lưu ý

Khi trigger được thực hiện, SQL tự động tạo ra 2 bảng tạm với cùng cấu trúc với bảng chứa trigger.

INSERTED chứa dữ liệu mới khi chúng ta thực thi câu lệnh Insert hoặc câu lệnh Update.

DELETED chứa những bản ghi bị xoá khi chúng ta thực thi câu lệnh Delete hoặc chứa dữ liệu cũ khi chúng ta thực thi câu lệnh Update.

Trigger trong sql server 2014 – Khi thêm dữ liệu

**Tình huống:** Kiểm tra ràng buộc một CTHD không chứa nhiều hơn 10 SoHD. Trong hình, chúng tôi đang chọn SoHD là 10249. Hiện tại trong bảng CTHD trước khi thêm đang có 2. Dòng màu vàng là dữ liệu chúng ta muốn thêm vào.

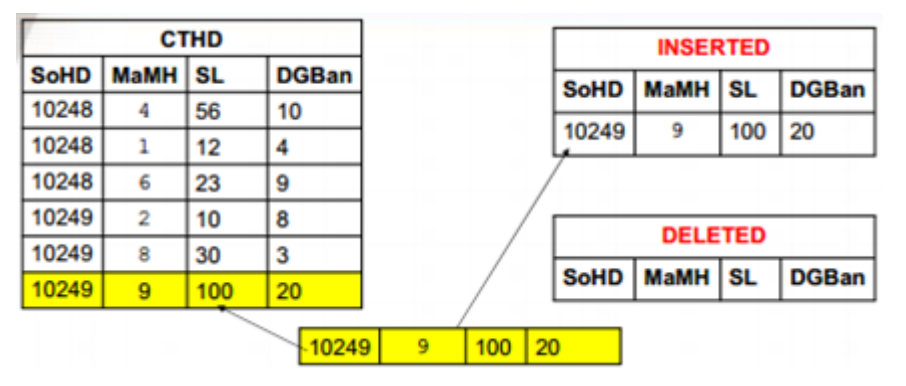

Câu lệnh tạo trigger trong sql server

Create Trigger tr\_SoCTHD On CTHD For Insert

As

If (Select Count(a.SoHD)

From CTHD a Inner Join INSERTED b On a.SoHD = b.SoHD) > 10

Begin

Print 'So CTHD Khong the > 10'

RollBack Tran

End

Inner Join là phép kết giữa 2 bảng. Lệnh Print dùng để hiển thị thông báo đến người dùng. Lệnh RollBack Tran dùng để ngăn chặn xử lý thêm mới dữ liệu.

Trigger trong sql server 2014 – Khi xoá dữ liệu

Tình huống: Khi xoá một dòng trong bảng CTHD, chúng ta phải tăng số lượng

# của bảng MATHANG

| СТНО  |      |    |       |  |  |  |
|-------|------|----|-------|--|--|--|
| SoHD  | MaMH | SL | DGBan |  |  |  |
| 10248 | 4    | 56 | 10    |  |  |  |
| 10248 | 1    | 12 | 4     |  |  |  |
| 10248 | 6    | 23 | 9     |  |  |  |
| 10249 | 2    | 10 | 8     |  |  |  |
| 10249 | 8    | 30 | 3     |  |  |  |

| INSERTED           |      |     |       |  |  |  |  |
|--------------------|------|-----|-------|--|--|--|--|
| SoHD MaMH SL DGBan |      |     |       |  |  |  |  |
|                    |      |     |       |  |  |  |  |
| SoHD               | MaMH | SL  | DGBan |  |  |  |  |
| 10249              | 9    | 100 | 20    |  |  |  |  |

10249 9 100 20

Câu lệnh tạo trigger trong sql server

Create Trigger tr\_XoaCTHD On CTHD

For Delete

As

# **Update MATHANG Set SoTon = SoTon + SL From DELETED**

# Where MATHANG.MaMH = DELETED.MaMH

Trigger trong sql server 2014 – Khi cập nhật dữ liệu

Tình huống: Khi thay đổi cột SL trên bảng CTHD, chúng ta phải cập nhật lại dữ

liệu cho cột SoTon trong bảng MATHANG

|       | CTHD |     |       |  |  |  |  |
|-------|------|-----|-------|--|--|--|--|
| SoHD  | MaMH | SL  | DGBan |  |  |  |  |
| 10248 | 4    | 56  | 10    |  |  |  |  |
| 10248 | 1    | 12  | 4     |  |  |  |  |
| 10248 | 6    | 23  | 9     |  |  |  |  |
| 10249 | 2    | 10  | 8     |  |  |  |  |
| 10249 | 8    | 30  | 3     |  |  |  |  |
| 10249 | 9    | 100 | 20    |  |  |  |  |

| INSERTED |      |    |       |  |  |  |
|----------|------|----|-------|--|--|--|
| SoHD     | MaMH | SL | DGBan |  |  |  |
| 10249    | 9    | 10 | 20    |  |  |  |

|   | DELETED |      |     |       |  |  |  |  |
|---|---------|------|-----|-------|--|--|--|--|
|   | SoHD    | MaMH | SL  | DGBan |  |  |  |  |
| • | 10249   | 9    | 100 | 20    |  |  |  |  |

Câu lệnh tạo trigger

Create Trigger tr SuaCTHD On CTHD

10

For Update As

Declare @D int

Select @D = Count(\*)

From MatHang a, DELETED b, INSERTED c

Where a.MaMH = b.MaMH

And a.MaMH = c.MaMH

And SoTon + b.SL - c.SL < 0

If (@D > 0)

Begin

Print 'Không đủ hàng để bán'

RollBack Tran

Return

End

--Cập nhật số lượng tồn trong bảng MATHANG

Update MatHang Set SoTon = SoTon + b.SL - c.SL

From MatHang a, DELETED b, INSERTED c

Where a.MaMH = b.MaMH And a.MaMH = c.MaMH

#### Bài toán 5: Phân hoạch bảng

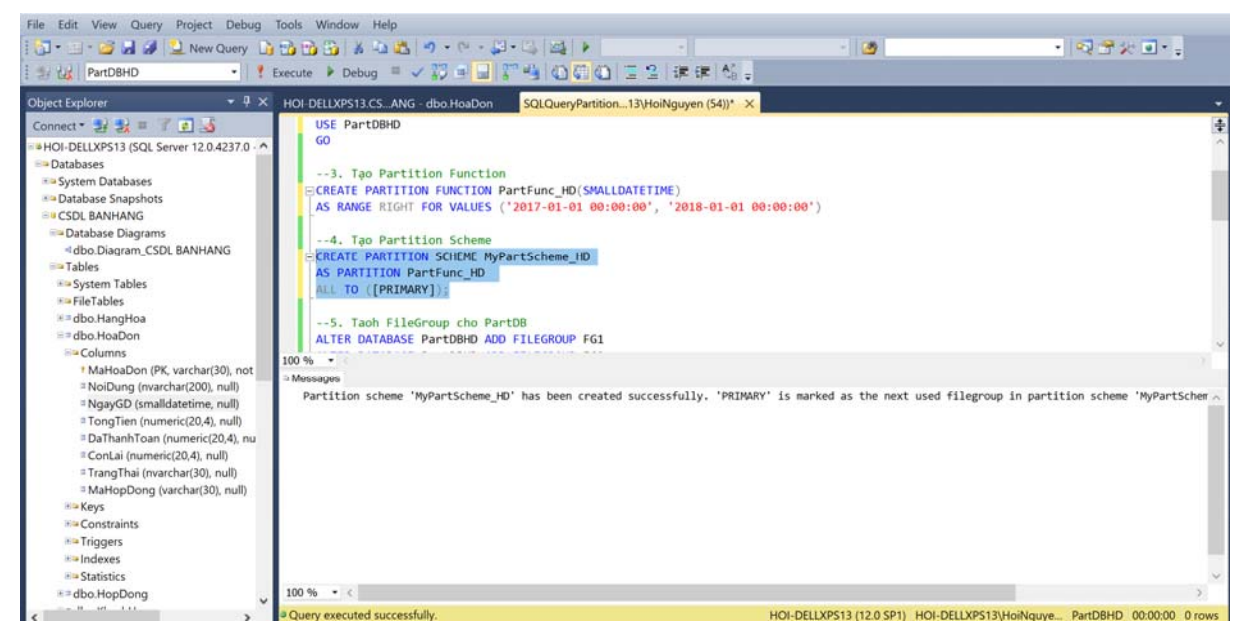

#### Bài toán 6: Backup và Restore CSDL

Backup và Restore CSDL (Sao lưu và khôi phục dữ liệu) là vấn đề rất quan trọng khi quản trị CSDL, đảm bảo cho dữ liệu không bị mất mát và nếu có sự cố xảy ra thì có thể khôi phục lại trạng thái của CSDL trước khi xảy ra sự cố. Công việc này phải dựa vào cơ chế Backup và Restore của các hệ QTCSDL và để thực hiện tốt công việc này thì người quản trị dữ liệu phải có kịch bản sao lưu và khôi phục CSDL cho hệ thống một cách cẩn thận và chi tiết.

SQL Server cung cấp ba loại backup như sau:

Full Backup: Backup toàn bộ dữ liệu tại thời điểm thực hiện (thường dùng nhất).

*Differential Backup*: Backup các dữ liệu mới được cập nhật kể từ lần full backup trước đó.

*Transaction Log Backup*: Backup các log record hiện có trong log file. Nghĩa là sao lưu các hành động (các thao tác xảy ra đối với database) chứ không sao lưu dữ liệu. Đồng thời nó cũng cắt bỏ (truncate) log file, loại bỏ các log record vừa được backup ra khỏi log file. Vì thế khi thấy log file tăng quá lớn, có nhiều khả năng là bạn chưa từng backup transaction log bao giờ.

- Tạo Backup:

|   | TẠO BACKUP                                                                                                    |
|---|----------------------------------------------------------------------------------------------------|
|   | USE DB_Sale_Management                                                                                                    |
| 1 | ∃ Tạo sao lưu full cho CSDL DB_Sale_Management.bak                                                                                                   |
| 1 | [ Vào õ C ta chọn đường dân: 'C\Progam File\Microsoft SQL Server\MSSQL11.SQLEXPRESS\MSSSQL\Backup\DB_Sale_Man<br>∃BACKUP DATABASE DB_Sale_Management |
|   | TO DISK ='C\Progam File\Microsoft SQL Server\MSSQL11.SQLEXPRESS\MSSSQL\Backup\DB_Sale_Management.bak'                                                |
|   | Không ghi đè file                                                                                                    |
|   | NOFORMAI,<br>Không định dạng lại thiết bị sao lưu> dữ liệu tồn tại không bị xóa                                                                      |
|   | NAME =N'backup_DB_Sale_Management_lan1',                                                                                                    |
|   | SKIP, NOREWIND, NOUNLOAD                                                                                                    |
|   | ⊴ skip: bo qua sự phục hoi các ban backup net nạn, trann bị gni de dư liệu, rewind: khong lưu lại tile backup<br>│                                   |
|   | Số phần trăm thông báo thành công thể hiện trong quá trình sao lưu                                                                                   |

Backup dữ liệu DB\_Sale\_Management

- Tạo Restore CSDL:

```
-- TẠO RESTORE--

USE DB_Sale_Management

□GO

-- tạo phục hồi CSDL, từ file đã sao lưu trong ố C

RESTORE DATABASE DB_Sale_Management

FROM DISK ='C\Progam File\Microsoft SQL Server\MSSQL11.SQLEXPRESS\MSSSQL\Backup\DB_Sale_Management.bak'

WITH FILE = 1,

--xác định số bản sao được phục hồi trong tập tin chứa các bản sao lưu

NOUNLOAD,

-- bản backup sẽ không được tự động load(tải) lại sau khi đã thực hiện thành công 1 backup

REPLACE,

□ -- xóa database DB_Sale_Management trong CSDL và thay thế bảng file backup được phục hồi stats=10

-- cứ sau 10% được phục hồi bạn sẽ được SQL Server thông báo
```

Restore dữ liệu DB\_Sale\_Management

- Kiểm tra lại sau khi Restore

```
*/
USE master
GO
IF EXISTS (SELECT * FROM sys.databases WHERE name = 'DB_Sale_Management')
DROP DATABASE DB Sale Management
   _____
                       --TAO DATABASE---
60
CREATE DATABASE DB_Sale_Management
60
USE DB_Sale_Management
                        --TAO BẢNG--
   _____
-- Tạo bảng Khách Hàng
-- -----
G0
CREATE TABLE [dbo].[KhachHang] (
[ID] int NOT NULL IDENTITY(1,1) ,
[MaKH] nvarchar(10) NOT NULL ,
[TenKH] nvarchar(50) NOT NULL
[Diachi] nvarchar(250) NOT NULL ,
[SDT] int NOT NULL,
[Email] nvarchar(250) NOT NULL
```

Cơ sở dữ liệu đã được phục hồi sau khi Restore

## Bài toán 7: Đồng bộ hóa CSDL

Hầu hết các doanh nghiệp hiện nay đều sử dụng phần mềm chạy trên nền tảng Server – Client. Vì hiện tại phần mềm hoạt động trên cơ sở Server - Client nếu 1 ngày Server chính có trục trặc hoặc Database có vấn đề như bị dữ liệu bị hỏng thì hệ thống chúng ta sẽ ngừng hoạt động cho đến khi Server và Database được phục hồi như vậy sẽ gây không ít tổn thất cho công ty.

Vì vậy cần phải đưa ra giải pháp làm sao để khi Server hoặc Database có trục trặc thì hệ thống vẫn phải hoạt động bình thường không bị ảnh hưởng để công ty có thời gian phục hồi sự cố.

# Bài toán 8: Tạo và phân quyền người dùng

- Tạo tài khoản
- + Tạo người đăng nhập
- + Tạo tài khoản cho người dùng

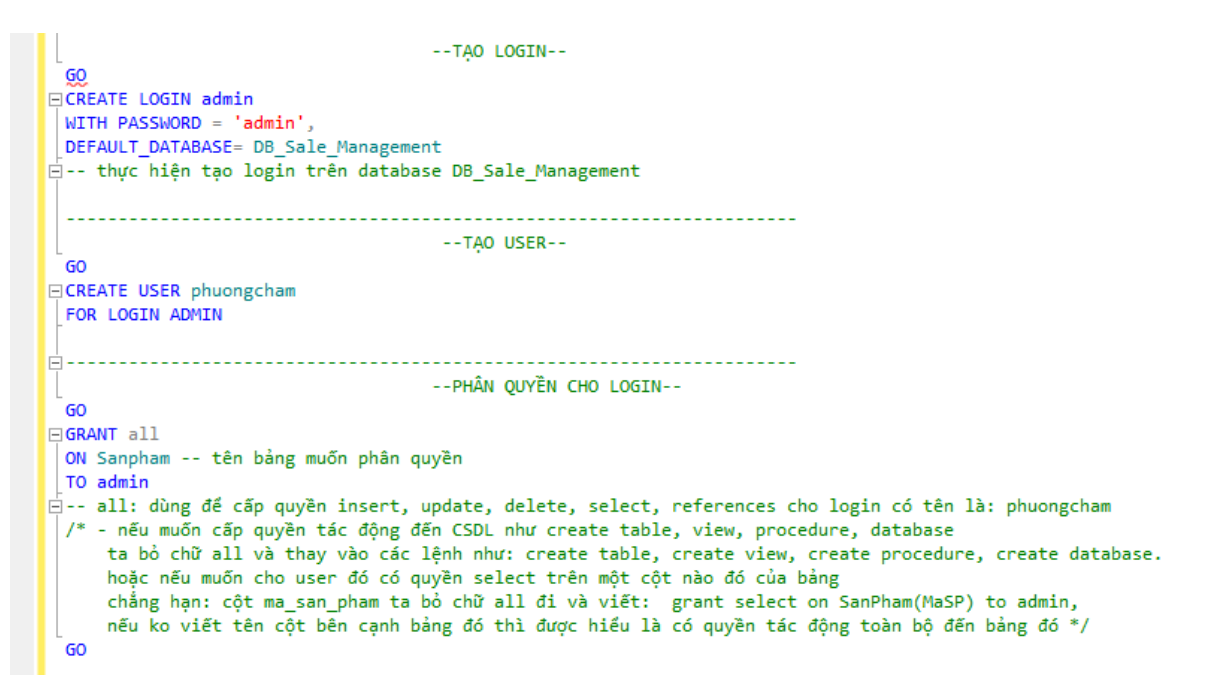

- Phân quyền người dùng

+ Quyền cho Admin: Người quản trị hệ thống có toàn quyền với hệ thống, được thực hiện mọi chức năng của phần mềm.

+ Quyền cho nhân viên kế toán: được xem tất cả các bảng và chỉ mình kế toán được thao tác việc nhập hóa đơn mua vào, lập hóa đơn chi tiết.

+ Quyền cho nhân viên kinh doanh: được thao tác với bảng nhà cung cấp, sản phẩm, loại sản phẩm và lập hóa đơn bán hàng cho khách hàng.

+ Quyền cho nhân viên kho: được thao tác với bảng nhà cung cấp, sản phẩm, loại sản phẩm.

| Select a page                                      | Script 👻 🌄 Help                          | 0                   |        |
|----------------------------------------------------|------------------------------------------|---------------------|--------|
| I General<br>I Securables<br>I Extended Properties | Role name:<br>Owner:<br>Schemas owned by | admin<br>this role: |        |
|                                                    | Owned Schem                              | las                 |        |
|                                                    | db securityad                            | min                 |        |
|                                                    | svs                                      |                     |        |
|                                                    | db owner                                 |                     |        |
|                                                    | db backupop                              | erator              |        |
|                                                    | db ddladmin                              |                     |        |
|                                                    | db denydatan                             | eader               | · ·    |
|                                                    | Members of this role                     | к:                  |        |
|                                                    | Role Members                             | *<br>E              |        |
| Connection                                         |                                          |                     |        |
| Server:<br>24H-PC\SQLEXPRESS                       |                                          |                     |        |
| Connection:<br>24h-PC\Admin                        |                                          |                     |        |
| View connection properties                         |                                          |                     |        |
| Progress                                           |                                          |                     |        |
| Ready                                              |                                          | Add.                |        |
|                                                    |                                          | ок                  | Cancel |

Hình 3.32. Phân quyền cho nhóm quyền

# Bài toán 9: Mã hóa dữ liệu

Mã hóa chủ yếu là để dữ liệu của chúng ta an toàn hơn, tránh sự soi mói tò mò của những kẻ không phận sự. Vì vậy, để đảm bảo tính bảo mật về tài khoản của từng nhân viên, thì cần phải mã hóa mật khẩu của nhân viên.

Phần mềm đã thực hiện mã hóa mật khẩu nhân viên qua <u>http://www.md5.cz/</u>. MD5 viết tắt của cụm từ Message-Digest algorithm 5 là một thuật toán mã hóa theo chuẩn RFC 1321 để tạo ra 1 chuỗi 128 bit từ 1 chuỗi dữ liệu bất kỳ. Mã MD5 có tác dụng kiểm tra tính toàn vẹn của tập tin khi tải về trên mạng hoặc copy giữa các thiết bị lưu trữ với nhau.

# function md5()

Online generator md5 hash of a string

md5 ( admin

hash darling, hash!

1)

md5 checksum:

21232f297a57a5a743894a0e4a801fc3

Implementations MD5:

php manual function md5() | md5 in JavaScript | md5 in MySql | md5 in MariaDB

MD5 on Wikipedia.org

Mã hóa dữ liệu bằng MD5

| 24H-P | 24H-PC\SQLEXPRESnt - dbo.NhanVien 🗙 dbo.sql - 24H-PC\24h-PC\Admin (52)) |      |                       |           |            |            |                     |           |          |  |  |
|-------|-------------------------------------------------------------------------|------|-----------------------|-----------|------------|------------|---------------------|-----------|----------|--|--|
|       | ID                                                                      | MaNV | TenNV                 | Diachi    | SDT        | Taikhoan   | Matkhau             | Trangthai | Phanquye |  |  |
| ۶.    | 1                                                                       | NV01 | Admin                 | Hà Nội    | 1679610685 | admin      | 5a743894a0e4a801fc3 | True      | 1        |  |  |
|       | 2                                                                       | NV02 | Hoàng Thị Phương Châm | Thanh Hóa | 1262156462 | phuongcham | e10adc3949ba59ab    | True      | 2        |  |  |
|       | 3                                                                       | NV03 | Phạm Mai Phương       | Bắc Ninh  | 1662117126 | maiphuong  | e10adc3949ba59ab    | True      | 3        |  |  |
|       | 4                                                                       | NV04 | Cao Thị Thanh Thảo    | Nam Định  | 169999666  | thanhthao  | e10adc3949ba59ab    | False     | 4        |  |  |
| *     | NULL                                                                    | NULL | NULL                  | NULL      | NULL       | NULL       | NULL                | NULL      | NULL     |  |  |
|       |                                                                         |      |                       |           |            |            |                     |           |          |  |  |

Mật khẩu sau khi được mã hóa